## Declaración y pago del Nuevo RUS por Internet

 Ingresa a SUNAT Virtual (www.sunat.gob.pe), ubica la sección Operaciones en Línea/ Nueva plataforma/ ingresa con tu Usuario y Clave SOL. Si no la tienes pide tu clave gratuitamente, en cualquiera de nuestros Centros de Servicios al Contribuyente.

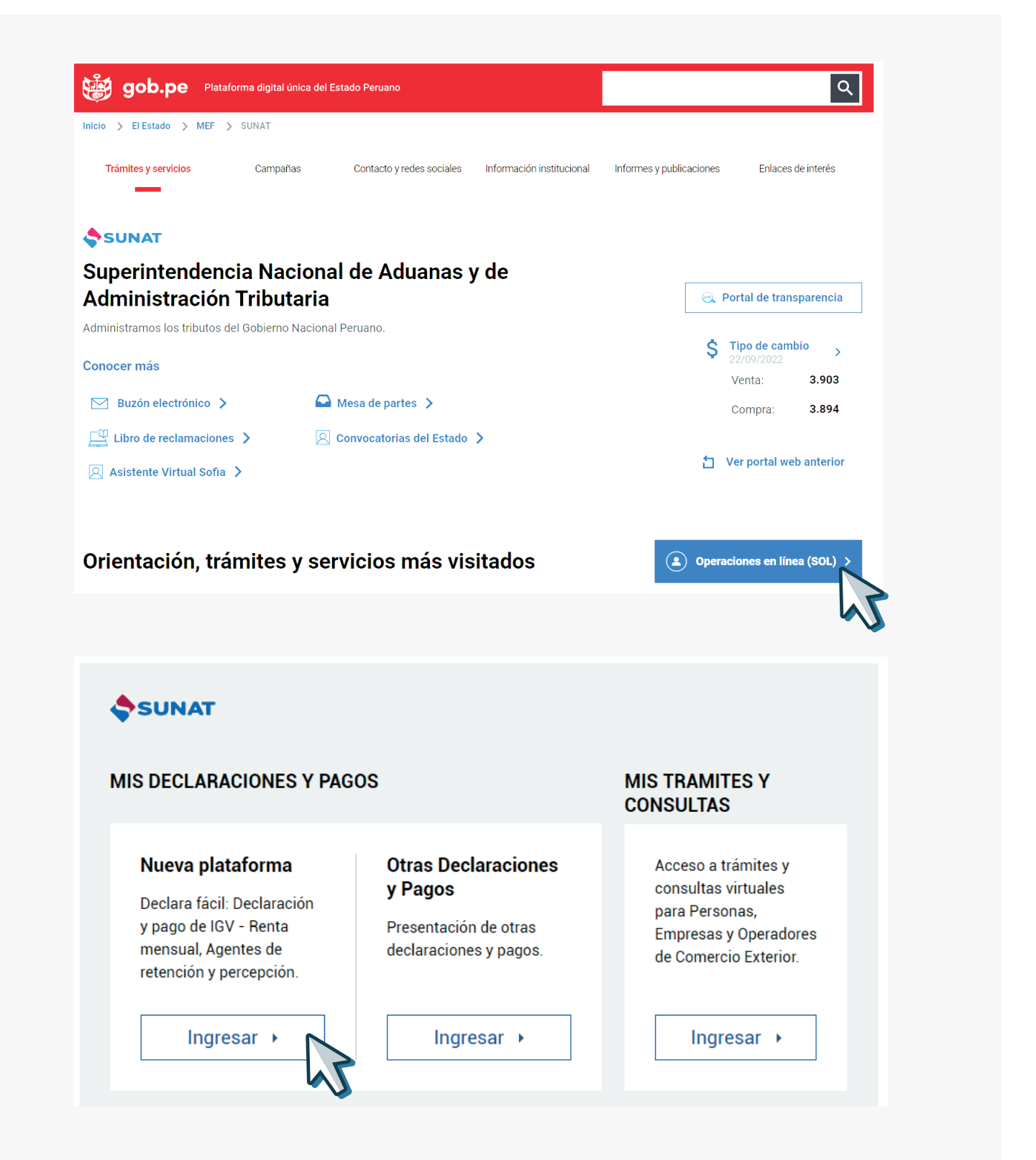

2. Selecciona el formulario NRUS – 1611 e ingresa la información requerida siguiendo las indicaciones del sistema y haz click en "Agregar a Bandeja".

| Ir al inicio                                                       | Seleccione Complete Presente/Pague                 | Constancia                                                        |          |
|--------------------------------------------------------------------|----------------------------------------------------|-------------------------------------------------------------------|----------|
| Presentación PDT                                                   | Paso 2: Complete o revise los datos del formulario | seleccionado. Luego agréguelo a la bandeja de Declaración y Pago. |          |
| <ul> <li>Pago y presentación de otras<br/>declaraciones</li> </ul> | Luego de llenar el formulario, asegúrese de        | agregarlo a la BANDEJA                                            |          |
| Arrendamiento - 1683                                               |                                                    |                                                                   | <b>.</b> |
| Nuevo RUS - 1611 >                                                 |                                                    |                                                                   |          |
| Trabajadores del Hogar -<br>1676                                   | Período Tributario:                                | 007 mm/aaaa \varTheta                                             |          |
| Trabajadores<br>Independientes - 616                               | ¿Es una declaracíon rectificatoria?:               | Si 💍 No 🛞                                                         |          |
| Pago de Detracciones                                               | Total de ingresos brutos:                          | 507                                                               |          |
| Entrega de Importes<br>Retenidos - 1661                            | Total de adquisiciones o compras:                  | 807                                                               |          |
| Impuesto al Consumo de                                             |                                                    |                                                                   |          |
| Renta Segunda                                                      | Categoría:                                         | 400 Seleccione Categoria                                          |          |
| Ganancias de Capital -                                             | Monto de cuota mensual:                            | 503                                                               |          |
| Fondo extraordinario del<br>pescador - 1674                        | Interés moratorio:                                 | 504                                                               |          |
| Responsables Solidarios<br>- 1672                                  | Compensación de las percepciones                   | 509                                                               |          |
| Nulidad de Afiliación -<br>0605                                    | Importe a pagar:                                   |                                                                   |          |
| ▶ Boletas de Pago                                                  | ······                                             | 505                                                               |          |
| ▶ Pago de Aduanas                                                  |                                                    | + Agregar a bandeja                                               |          |

## 3. Elige la opción de pago:

- a. Pago mediante débito en cuenta: Selecciona el banco con el cual tienes afiliación al servicio de pagos de tributos con cargo en cuenta o;
- b. Pago mediante tarjeta de débito o crédito. En el caso que sea VISA deberá estar afiliada a Verified by VISA.

|                                                     |                                               |                                              |                                     | ••••              |  |
|-----------------------------------------------------|-----------------------------------------------|----------------------------------------------|-------------------------------------|-------------------|--|
| Presentación PDT                                    | Paso 3: Presente, si realizará un pago previa | mente seleccione el medio a utilizar o ge    | nere el Número de Pago SUNAT (NPS). |                   |  |
| Pago y presentación de otras eclaraciones           |                                               |                                              |                                     |                   |  |
| Arrendamiento - 1683                                | Cargo en Cuenta Bancaria                      |                                              |                                     | 🗑 Importe Total   |  |
| Nuevo RUS - 1611                                    |                                               |                                              |                                     | S/ 20             |  |
| Trabajadores del Hogar -<br>1676                    |                                               | Scotlabank                                   |                                     | 37.20             |  |
| Trabajadores                                        | O BBVA<br>Continental                         | ° <b>cíti</b> bank                           | O BanBif                            | Presentar/Pagar 🗲 |  |
| Independientes - 616<br>Pago de Detracciones        | Santander                                     | BANCO DE<br>COMERCIO                         |                                     |                   |  |
| Entrega de Importes<br>Retenidos - 1661             | O BANCO GNB                                   |                                              |                                     |                   |  |
| Impuesto al Consumo de<br>Bolsas de Plástico - 1670 | Proviamente debe haber celebrado un c         | onvenio de afiliación con su banco. Para tal | efecto contáctese con su banco o    |                   |  |
| Renta Segunda<br>Categoría - 1665                   | sectorista.                                   | onvenio de annación con sa banco. Fara ta    | ciclo contactese con su parico o    |                   |  |
| Ganancias de Capital -<br>1666                      | Cargo en Cuenta de Detraccione                | s - Cuenta Convencional                      |                                     |                   |  |
| Fondo extraordinario del pescador - 1674            |                                               | s - ouchta oonvencional                      |                                     |                   |  |

4. El sistema te genera automáticamente el Formulario Virtual Nº 1611 – Nuevo Régimen Único Simplificado, con el contenido de lo declarado y el pago realizado.

## **IMPORTANTE:**

El plazo máximo de la declaración y pago mensual de las aportaciones está indicado en el cronograma de obligaciones mensuales aprobado por la SUNAT, en función al último digito de tu número de RUC. Si no cumples con presentar tu declaración, estás cometiendo una infracción. El cronograma está publicado en el portal de SUNAT: <u>Calendario de Vencimientos - Personas (sunat.gob.pe)</u>

Más información en: **www.sunat.gob.pe** Central de consultas: **0801-12-100 / (01) 315-0730 / \*4000**